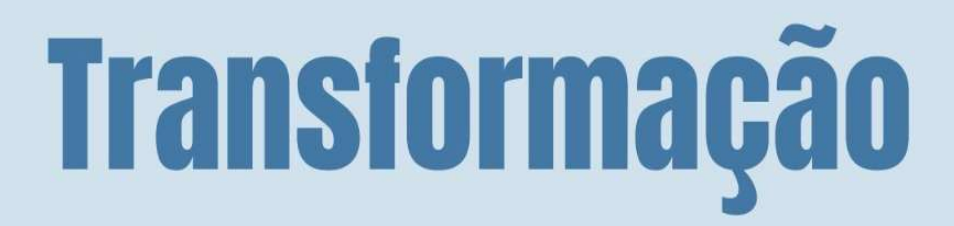

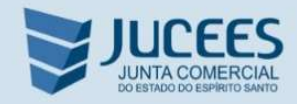

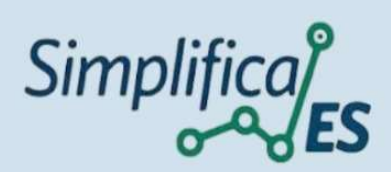

## ÍNDICE

| 1.1 O que é transformação?                                                                                 | 03 |
|----------------------------------------------------------------------------------------------------|----|
| 1.2. Quais alterações poderão ser feitas no ato de transformação?                                          | 03 |
| 1.3. Qual a data de início das atividades?                                                                 | 03 |
| 1.4. Como fica o capital?                                                                                  | 03 |
| 1.5. Como se deve proceder em relação ao enquadramento como ME ou EPP?                                     | 03 |
| 1.6. Como proceder em relação à filial em outra UF, após a transformação?                                  | 03 |
| 1.7. O processo de transformação tramita pelo sistema SIMPLIFICA-ES?                                       | 03 |
| 1.8. Qual a codificação mínima a ser utilizada no Documento Básico de Entrada - DBE?                       | 04 |
| 1.9. Orientações para o preenchimento de DBE de transformação envolvendo Empresário Individual             | 04 |
| 1.10. Após o arquivamento do ato a FAC precisa ser entregue na Agência da SEFAZ, para alterar a inscrição? | 04 |
| 1.11. É possível a transformação de MEI em EMPRESÁRIO INDIVIDUAL?                                          | 04 |
| 1.12. Como devo proceder para transformar a natureza jurídica do Empresário Individual                     |    |
| enquadrado no SIMEI?                                                                                       | 05 |
| 1.13. É possível realizar a transformação de/em outros tipos jurídicos?                                    | 05 |
|                                                                                                    |    |
| 2 - TRANSFORMAÇÃO DE EMPRESÁRIO INDIVIDUAL EM SOCIEDADE LIMITADA                                           |    |
| 2.1. Transformação de Empresário Individual em Sociedade Limitada                                          | 05 |
|                                                                                                    |    |
| 3 - PASSO A PASSO PARA A TRANSFORMAÇÃO DE EMPRESÁRIO INDIVIDUAL EM SOCIEDADE LIMITADA                      | 06 |
|                                                                                                    |    |
| ANEXO I - MODELO DE SOCIEDADE LTDA EM EMPRESÁRIO INDIVIDUAL                                                | 39 |
| (sugestão de minuta de transformação para sociedade que já estiver unipessoal)                             |    |
|                                                                                                    |    |
| ANEXO I - MODELOS DE SOCIEDADE LTDA EM EMPRESÁRIO INDIVIDUAL                                               | 40 |
| (sugestão de minuta de transformação para quando a sociedade não estiver unipessoal)                       |    |
|                                                                                                    |    |
| ANEXO III - MODELOS DE SOCIEDADE LTDA EM EMPRESÁRIO INDIVIDUAL                                             | 42 |
| (sugestão de minuta de transformação com a retirada dos sócios e admissão de um novo sócio)                |    |

## **1 – PERGUNTAS FREQUENTES**

Por tratar-se de um modelo simplificado, algumas informações complementares precisam de consulta ao Código Civil, a Instrução Normativa nº 81 do Departamento de Registro Empresarial e Integração – DREI, disponíveis em:

https://www.gov.br/empresas-e-negocios/pt-br/drei/legislacao/instrucoes-normativas

## É preciso saber:

## 1.1 O que é transformação? (VIDE IN 81 DO DREI)

Transformação é a operação pela qual uma empresa ou sociedade passa de um tipo para outro, independente de dissolução ou liquidação, obedecidos os preceitos reguladores da constituição e inscrição do tipo em que vai transformar-se.

https://www.gov.br/empresas-e-negocios/pt-br/drei/legislacao/instrucoes-normativas/arquivosinstrucoes-normativas-em-vigor/INDREI81 Atualizada in0125.pdf

### 1.2. Quais alterações poderão ser feitas no ato de transformação?

O instrumento jurídico que se referir à deliberação de transformação poderá conter qualquer outra alteração do ato constitutivo.

### 1.3. Qual a data de início das atividades?

Será considerada como data de **início das atividades** aquela constante na inscrição ou na constituição originária.

### 1.4. Como fica o capital?

Na transformação de registro de Empresário Individual em sociedade limitada, o capital desta será o que for declarado pelos sócios no contrato social.

Na transformação de sociedade limitada em Empresário Individual o capital desta será o que for declarado pelo empresário no Instrumento de Empresário Individual.

Caso haja redução do valor do capital no ato da transformação, e a empresa não seja enquadrada como ME ou EPP, deverão ser cumpridas as formalidades prévias de deliberação, publicação e prazo.

### 1.5. Como se deve proceder em relação ao enquadramento como ME ou EPP?

A transformação não altera a condição do empresário individual ou da sociedade empresária enquadrada como microempresa ou empresa de pequeno porte, exceto caso, em função do ato, incorra numa das vedações relacionadas no § 4º do art. 3º da Lei Complementar nº 123, de 14 de dezembro de 2006.

Portanto, caso a nova natureza jurídica continue com o mesmo porte, não deve ser solicitado novo enquadramento.

Porém, se houver necessidade de reenquadrar o porte, ou proceder ao desenquadramento, a declaração (de reenquadramento ou de desenquadramento) poderá ser feita em cláusula no próprio ato de transformação, ou através de instrumento próprio.

Nota: No dia 01/01/18 entrou em vigor a Lei Complementar 155/16, que revogou o art. 72 da Lei Complementar 123/06. Em razão disso, as partículas "ME" ou "EPP" não podem mais constar nos nomes empresariais.

### 1.6. Como proceder em relação à filial em outra UF, após a transformação?

Nos termos da IN 81 do DREI, a alteração que envolva nome empresarial da sede estende-se, automaticamente, às suas filiais, se a empresa apresentar conjuntamente as respectivas viabilidades concluídas. Caso a empresa não realize previamente a consulta de viabilidade perante as Juntas Comerciais das filiais localizadas em outras unidades da federação, caberá a ela promover, nessas Juntas Comerciais, o arquivamento de documento que comprove a alteração do nome empresarial na Junta Comercial da sede.

## 1.7. O processo de transformação tramita pelo sistema SIMPLIFICA-ES?

O processo deve ser iniciado através do portal do SIMPLIFICA-ES, <u>http://www.simplifica.es.gov.br/</u> selecionando-se a opção Eventos Integrados > Transformação/Alteração de Natureza Jurídica > Quero alterar a natureza jurídica da minha matriz > Alteração da natureza jurídica.

Nesta fase também devem ser marcados os demais eventos de alteração porventura pretendidos, como de objeto social e atividade, endereço empresarial, reenquadramento, etc.

Após o deferimento da consulta prévia de viabilidade, o protocolo gerado no Simplifica deverá ser informado no preenchimento do DBE. Cumprida essa etapa do DBE, o requerente poderá, então, finalizar no site do SIMPLIFICA/ES o preenchimento da FCN para protocolar o processo na opção "PROCESSO ELETRÔNICO".

Nota 01: O contrato de transformação não é gerado pelo sistema, devendo ser redigido pelo interessado. Nota 02: Os modelos de transformação para os tipos Empresário Individual, e Sociedade Empresária LTDA (exceto os que envolvam S/A) estão disponíveis nos anexos I a V deste manual.

## 1.8. Qual a codificação mínima a ser utilizada no Documento Básico de Entrada - DBE?

Deverá ser preenchido um único DBE, para deferimento pela Junta Comercial, contendo os seguintes códigos:

- 225 Alteração do código de natureza jurídica;
- 220 Alteração de nome empresarial (firma ou denominação);
- 202 Alteração do Representante da Pessoa Jurídica (quando ocorrer), e
- 247 Alteração de capital social e QSA (quando ocorrer).

Em caso de outras Alterações, junto do ato de transformação, os eventos também devem constar na consulta de viabilidade e no mesmo DBE de Alteração de Natureza Jurídica.

### 1.9. Orientações para o preenchimento de DBE de transformação envolvendo Empresário Individual:

O evento 225 (Alteração da natureza jurídica), quando indica a troca da natureza jurídica (213-5 - Empresário Individual) para a natureza jurídica (206-2 - LTDA), não permite que haja eventos de exclusão e alteração de QSA.

Motivo: O Empresário Individual não tem personalidade jurídica, logo o empresário não tem QSA.

Logo, o evento 225, quando indica a troca da natureza jurídica (213-5 – Empresário) para a natureza jurídica (206-2 LTDA), não permite que haja eventos de exclusão e/ou alteração de QSA, **apenas entrada de QSA**; (Assim, deverá informar no DBE apenas a entrada do(s) membro(s) QSA da LTDA).

Se o atual titular do Empresário Individual não vai permanecer na LTDA, este não deve constar no DBE entre os membros do QSA, **nem como saída.** 

Neste caso, no DBE deverá constar o evento:

202 - Alteração do Representante da Pessoa Jurídica

## 1.10. Quando a empresa não possuir Inscrição Estadual, é possível solicitar a inscrição pelo SIMPLIFICA-ES?

Sim, após o registro do processo de transformação, poderá solicitar na página do SIMPLIFICA, acessando o ícone **Inscrição no Estado**:

https://www.simplifica.es.gov.br/ Serviços dos Órgãos>SEFAZ/ES>Inscrição no Estado

### 1.11. É possível a transformação de MEI em EMPRESÁRIO INDIVIDUAL?

Não se trata de transformação, uma vez que ambos possuem a mesma natureza jurídica (213-5 - Empresário Individual). O usuário deve pedir a exclusão/desenquadramento do SIMEI, no Portal do Simples Nacional, no site da Receita Federal, no link abaixo.

https://www8.receita.fazenda.gov.br/simplesnacional/servicos/grupo.aspx?grp=3

Após a solicitação do desenquadramento será definida a data dos efeitos do desenquadramento "Data Final" no site do SIMPLES NACIONAL, ou seja, até aquela data a empresa ainda será MEI. Depois de decorrido o prazo da Data Final, se iniciar o processo de transformação no SIMPLIFICA/ES e o sistema indicar que a empresa ainda está enquadrada como MEI, volte a página inicial do SIMPLIFICA/ES em Eventos Integrados>MEI>Atualizar, será solicitado o CNPJ da empresa, o SIMPLIFICA/ES consultará a base do simples nacional e atualizará o cadastro da empresa para que possa prosseguir com a solicitação de Transformação.

Ocorrida a atualização no cadastro da JUCEES, a empresa já será considerada EMPRESÁRIO INDIVIDUAL enquadrada como "ME", e todas as alterações contratuais ou baixa, devem ser registradas na Junta Comercial, através do **SIMPLIFICA/ES**.

# **1.12.** Como devo proceder para transformar a natureza jurídica do Empresário Individual enquadrado no SIMEI?

Primeiro deverá ser realizado o desenquadramento da empresa do SIMEI conforme informação descrita na pergunta acima.

Após a atualização da empresa na JUCEES como EMPRESÁRIO INDIVIDUAL, poderá ser realizado o processo de transformação da natureza jurídica para Sociedade empresária LTDA. (vide item 1.7)

### 1.13. É possível realizar a transformação de outros tipos jurídicos?

Sim. A IN 81 do DREI enumera outras possibilidades de transformação, convertendo a empresa de outros órgãos de registro para a Junta Comercial e vice-versa.

## 2 - TRANSFORMAÇÃO DE EMPRESÁRIO INDIVIDUAL EM SOCIEDADE LIMITADA

### 2.1. Transformação de Empresário Individual em Sociedade Limitada

#### Documentação exigida

| Item | Espécie                                                                                    | Nº de vias |
|------|--------------------------------------------------------------------------------------------|------------|
|      | Requerimento, disponível em <u>http://www.simplifica.es.gov.br/</u>                        |            |
| 1    | No menu INICIAL clicar em: Eventos Integrados>Transformação/Alteração de Natureza          | 1          |
|      | Jurídica>Quero alterar a natureza jurídica da minha matriz>Alteração da natureza jurídica; |            |
| 2    | Ato de alteração conforme modelos disponíveis nos Anexos I e II deste MANUAL;              | 1          |
| 2    | DUA – Documento Único de Arrecadação gerado dentro da solicitação no site do Simplifica, e | 1          |
| 5    | quitado;                                                                                   | Ŧ          |
|      | Ato e evento a serem descritos na Capa de Processo/Requerimento:                           |            |
| 4    | Código e descrição do ATO: 002 – Alteração;                                                | 1          |
|      | Código e descrição do EVENTO: 046 – Transformação                                          |            |

## TRANSFORMAÇÃO – LTDA EM EMPRESÁRIO INDIVIDUAL

#### https://www.simplifica.es.gov.br/

No site do Simplifica/ES, clique inicialmente em **"Transformação/Alteração de Natureza** Jurídica":

| Simplific                 | /es | Pesquisar serviço Q HIEBARDA                                                                                                    | Acesso exclusivo dos órgãos<br>estaduais e municipais                                                                                                |
|---------------------------|-----|----------------------------------------------------------------------------------------------------|----------------------------------------------------------------------------------------------------|
| Sobre o Portal            | ?   | Eventos Integrados                                                                                                    | Acompanhamento do                                                                                                    |
| Serviços                  |     | Abertura de 👍 Alteração de 🕥 Baixa de Empresa 🕞                                                                                                    | Protocolo ou CNPJ para MEI                                                                                                    |
| Legislação                |     | Empresa Empresa                                                                                                    | Insira os dados no campo acima para<br>acompanhar um processo, certidão,                                                                             |
| Parceiros                 |     | Fusão/Cisão/ Concentração / Alteração de Concentração / M.E.I. Alteração de Concentração / Alteração de Concentração / Concentração de Concentração de Concent | Acompanhar                                                                                                    |
| Fale Conosco              |     |                                                                                                    |                                                                                                    |
| Manuais                   | பீ  | Ver todos os eventos 🔹                                                                                                    | Verificação de Documentos do                                                                                                    |
| Municípios<br>Implantados |     | • Serviços dos Órgãos                                                                                                    | Empreendedor<br>Selecione                                                                                                    |
| Consultar<br>Informações  |     | Junta Comercial                                                                                                    | Para verificar a validade das licenças e<br>alvarás, atos constitutivos, declarações<br>de enquadramento e certidões<br>emitidas, escolher sua opção |

Escolher a opção "Matriz" ou "Filial":

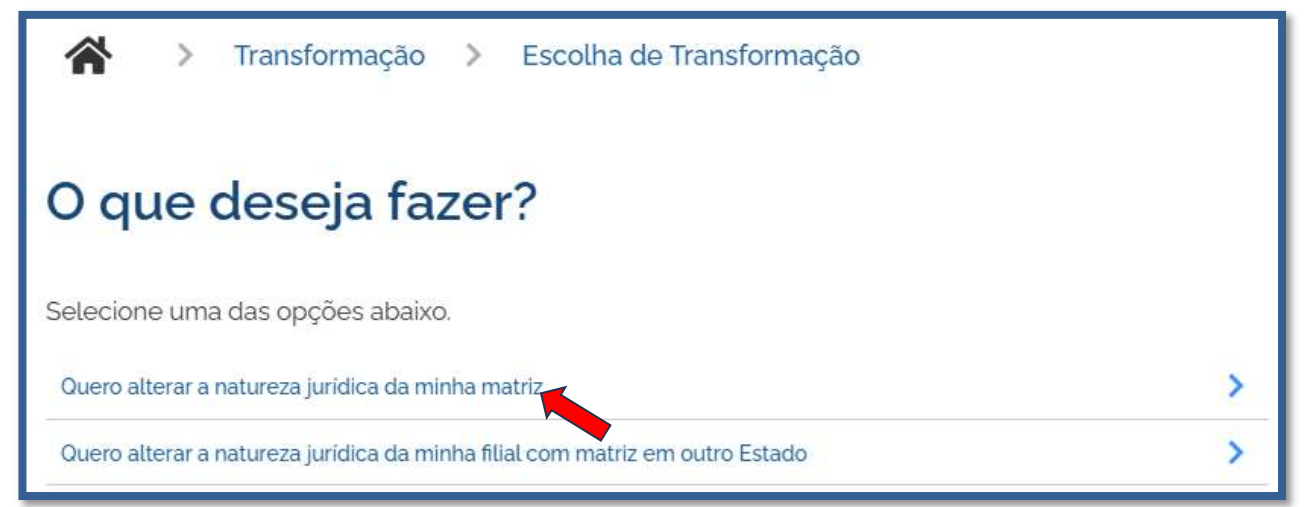

Por ser uma alteração, será carregada a lista com os eventos disponíveis, que podem ser combinados.

Ao clicar em um deles, aparecerá o seu código e a descrição. No caso, o objetivo principal é a transformação da empresa em LTDA.

Portanto, deve ser escolhido inicialmente o evento 225 - Alteração da natureza jurídica. Juntamente a ele, são marcados automaticamente mais dois eventos: 247 - Alteração de Capital e/ou Quadro Societário e 220 - Alteração de nome empresarial (firma ou denominação).

| <ul> <li>Alteração da forma de atuação</li> <li>Alteração da natureza jurídica</li> <li>Alteração de área</li> <li>Alteração de atividades econômicas (principal e secundárias)</li> <li>Alteração de capital social e/ou Quadro Societário</li> <li>Alteração de dados cadastrais</li> <li>Alteração de endereço entre estados</li> <li>Alteração de endereço entre municípios no mesmo estado</li> </ul> | Lista de eventos de altera                                                                                                    | ção                                                                              |
|----------------------------------------------------------------------------------------------------|----------------------------------------------------------------------------------------------------|----------------------------------------------------------------------------------|
| <ul> <li>Alteração de endereço no mesmo município</li> <li>Alteração de exercicio das atividades econômicas</li> <li>Alteração de nome empresarial (firma ou denominação)</li> <li>Alteração do tipo de unidade</li> <li>Cisão parcial (específico para a sucedida)</li> <li>Desdobramento de atividades econômicas (principal e secundárias)</li> <li>Já Escolhi: 3</li> </ul>                            | <ul> <li>Alteração da forma de atuação</li> <li>Alteração da natureza jurídica</li> <li>Alteração de área</li> <li>Alteração de atividades econômicas (principal e secundárias)</li> <li>Alteração de capital social e/ou Quadro Societário</li> <li>Alteração de capital social e/ou Quadro Societário</li> <li>Alteração de endereço entre estados</li> <li>Alteração de endereço entre municípios no mesmo estado</li> <li>Alteração de endereço no mesmo município</li> <li>Alteração de endereço no mesmo município</li> <li>Alteração de endereço no mesmo município</li> <li>Alteração de endereço no mesmo município</li> <li>Alteração de nome empresarial (firma ou denominação)</li> <li>Alteração do tipo de unidade</li> <li>Cisão parcial (específico para a sucedida)</li> <li>Desdobramento de atividades econômicas (principal e secundárias)</li> </ul> | Descrição do<br>evento<br>Clique no título do evento para<br>obter sua descrição |

Em seguida, escolher o tipo de transformação a ser realizada. Nesse exemplo, trata-se de uma alteração de natureza jurídica apenas na Junta Comercial.

Lembrar de marcar "Não" para a atualização de dados para a RFB. O processo deverá tramitar pelos demais órgãos.

| Identificação                                                                                                    |           |
|----------------------------------------------------------------------------------------------------|-----------|
| Escolha o tipo de transformação que deseja realizar:*           Alteração de Natureza Jurídica apenas na Junta Comercial |           |
| Esse processo será utilizado somente para atualização de dados cadastrais na Receita Federal do Brasil?*                 |           |
| Identificação da Matriz                                                                                                  |           |
| Escolha como deseja localizar sua empresa:*                                                                              |           |
| Número de Registro      CNPJ      Razão Social                                                                           |           |
| Número de Registro (NIRE):<br>Dados do Destino                                                                           |           |
| Escolha a nova natureza jurídica da sua empresa na lista abaixo*                                                         |           |
| Empresário (Individual)                                                                                                  |           |
|                                                                                                    | AVANÇAR > |

Informar os dados da identificação da matriz (NIRE e CNPJ) e clicar em "avançar".

| Identificação da Matriz                                                                                                    |
|----------------------------------------------------------------------------------------------------|
| Escolha como deseja localizar sua empresa:* <ul> <li>Número de Registro</li> <li>CNPJ</li> <li>Razão Social</li> </ul> UF da Empresa: |
| Espírito Santo 🗸                                                                                                    |
| CNPJ:                                                                                                    |
|                                                                                                    |

E informar os dados de destino, no caso a natureza jurídica:

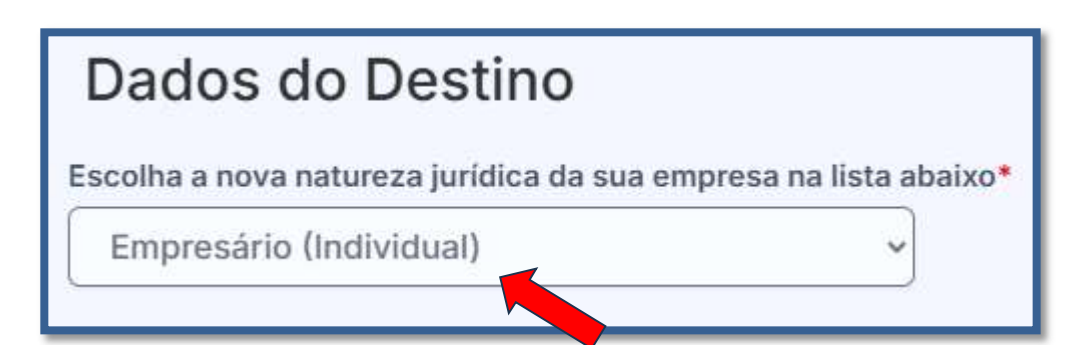

|                                                                                                    | Prezado Usuário,                                                                                                    |
|----------------------------------------------------------------------------------------------------|----------------------------------------------------------------------------------------------------|
| Dados<br>Junta<br>órgão<br>último<br>art. 29<br>2019.                                                                                                    | De acordo com o art. 23, inciso I, da Lei Geral de Proteção de<br>Pessoais (Lei nº 13.709, de 2019), os dados registrados na<br>Comercial são públicos e podem ser compartilhados tanto com<br>s públicos quanto com atores privados, desde que, nesse<br>caso, mediante pagamento de preço público, nos termos do<br>), da Lei nº 8.934, de 1994, e art. 23, §5º, da Lei nº 13.709, de |
| Nesse contexto, os dados poderão ser tratados, de modo a atender a finalidade dessa autarquia, que é de registro público de empresas mercantis e atividades afins, na forma do art 1º da Lei nº 8.934, de 1994, o que não dependerá de consentimentos do titular, diante da regra de exceção constante do art 7º, incisos II, III, §§ 3º e 4º; art. 26, §1º, incisos II, IV; art. 27, incisos II e III, da Lei nº 13.709, de 2019. |                                                                                                    |
|                                                                                                    |                                                                                                    |

A próxima tela será a de recadastramento, para verificar se há alguma divergência cadastral na Junta Comercial que necessite de correção, antes do prosseguimento com o processo.

| Dados Cadastrais                                                                                                    |                                    |  |  |
|----------------------------------------------------------------------------------------------------|------------------------------------|--|--|
| ATENÇÃO,<br>A Entidade de Registro está realizando o recadastramento de todas as empresas em sua base de dados. Antes de prosseguir com a sua<br>solicitação, verifique se os dados apresentados abaixo estão de acordo com a última alteração contratual.<br>Clique em SOLICITAR ATUALIZAÇÃO para visualizar os campos obrigatórios que devem ser informados. Você também pode solicitar a correção de<br>dados incorretos ou divergentes clicando neste mesmo botão. Após solicitar a atualização, você deverá aguardar a confirmação da Entidade de<br>Registro no seu e-mail antes de prosseguir com o processo. |                                    |  |  |
| Dados da matriz registrados na Junta Comercial                                                                                                    |                                    |  |  |
| Situação Empresarial:<br>ATIVA                                                                                                    | Último Arquivamento:<br>11/05/2021 |  |  |
| Início das Atividades:<br>11/05/2021                                                                                                    | Data Constituição:<br>11/05/2021   |  |  |
| Termino das Atividades:                                                                                                    |                                    |  |  |
| Identificação                                                                                                    |                                    |  |  |
| Razão Social:                                                                                                    | Porte<br>ME (Microempresa)         |  |  |
| Nome Fantasia:                                                                                                    | Capital Social:                    |  |  |

Se existir alguma divergência, clicar em "Solicitar Atualização da Matriz":

INFORMAÇÕES FORNECIDAS APENAS PARA CONFERÊNCIA. NÃO POSSUEM VALOR LEGAL

C Solicitar Atualização da Matriz

Abrirá uma janela para que o interessado informe os dados do solicitante, para este receber a informação quando a correção for realizada e possa também descrever os dados que deverão ser atualizados. Após informado os dados, clique em SOLICITAR ATUALIZAÇÃO:

| Use o campo Observação para descrever as<br>correções necessárias. Nome* |
|--------------------------------------------------------------------------|
| Nome*  E-mail*  Jados a serem atualizados                                |
| Nome*<br>E-mail*<br>Dados a serem atualizados                            |
| E-mail*                                                                  |
| E-mail*                                                                  |
| Dados a serem atualizados                                                |
| Dados a serem atualizados                                                |
| Dados a serem atualizados                                                |
|                                                                          |
|                                                                          |
|                                                                          |
|                                                                          |
|                                                                          |
| Observação*                                                              |
|                                                                          |
|                                                                          |
|                                                                          |
|                                                                          |
|                                                                          |
|                                                                          |
| < Voltar Solicitar atualização >                                         |
|                                                                          |
|                                                                          |
|                                                                          |

Após enviar a solicitação de atualização aguarde a resposta da JUCEES.

Se tudo estiver correto, clicar em "Declaro que conferi todos os dados, estando estes corretos e atualizados, conforme documentação arquivada." e em avançar:

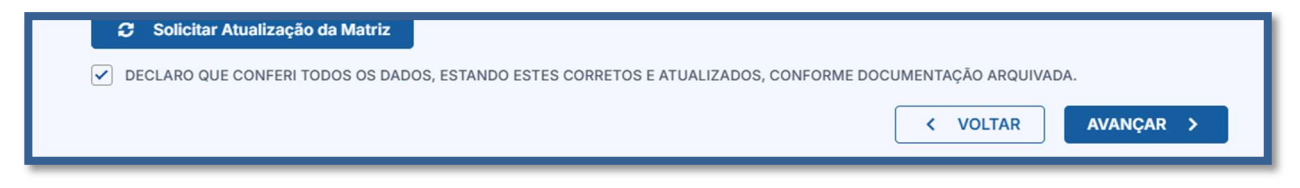

Após ser respondido pela JUCEES, e voltar a mesma tela, o sistema continuará na parte de recadastramento, mais especificamente com forma de atuação e tipo de unidade:

| Tipo de Unidade Atual                    |                    |
|------------------------------------------|--------------------|
| Unidade Produtiva                        |                    |
| Sede                                     |                    |
| Depósito Fechado                         |                    |
| Almoxarifado                             |                    |
| Oficina de Reparação                     |                    |
| Garagem                                  |                    |
| Unidade de abastecimento de combustíveis |                    |
| Ponto de exposição                       |                    |
| Centro de treinamento                    |                    |
| Centro de Processamento de Dados         |                    |
| Posto de Coleta                          |                    |
| Posto de Serviço                         |                    |
| Secritório Administrativo                |                    |
|                                          |                    |
|                                          | < VOLTAR AVANÇAR > |
|                                          |                    |

Se tudo estiver correto, novamente clicar em "avançar".

Em seguida, preencher o CPF e demais dados do solicitante. O nome é puxado automaticamente, utilizando a base da Receita Federal. Informar se ele é ou não contador.

| Solicitante                                                     |                    |
|-----------------------------------------------------------------|--------------------|
| Dados do Solicitante                                            |                    |
| CPF• Nome* Contador?* Sim  Nao DDD:* Telefone:* Ramal: E-mail:* | ]<br>]             |
|                                                                 | < VOLTAR AVANÇAR > |

Em seguida, será necessário informar os dados do(s) membro(s) do QSA e a Denominação / Firma social pretendida (TODOS OS SÓCIOS DA LTDA).

| Nome              |  |
|-------------------|--|
| Quadro Societário |  |
| CPF / CNPJ:*      |  |
| Nome :            |  |
| Sócio(s)          |  |
| CPF / CNPJ:       |  |
| CPF / CNPJ:       |  |

Informe a Denominação / Firma social pretendida e clique em VERIFICAR DISPONIBILIDADE.

| Denominação / Firma social pretendida                                                       |
|---------------------------------------------------------------------------------------------|
| Veja as regras de composição de nome clicando <u>aqui</u> .                                 |
| Deseja utilizar o CNPJ da empresa como nome empresarial, conforme a resolução 61 da CGSIM?* |
| Como será definida a razão social pretendida?*                                              |
| VERIFICAR DISPONIBILIDADE                                                                   |

Se o NOME EMPRESARIAL pretendido estiver disponível, clique em QUERO UTILIZAR NOME e em seguida em SALVAR.

| Dados do Empresário                            |                                           |
|------------------------------------------------|-------------------------------------------|
| Informe apenas os sócios que cor               | npoem o novo quadro societário.           |
| CPF:*                                          |                                           |
| Nome :*                                        |                                           |
|                                                | $\checkmark$                              |
| Nome da Mãe :*                                 | Razão Social Disponível                   |
|                                                | A razão social informada está disponível: |
| Firma social pretendida                        |                                           |
| Veja as regras de composição de nome cl.       | Deseja utilizar esse nome como principal? |
| Deseja utilizar o CNPJ da empresa como nome    | Não quero usar Quero utilizar nome        |
| Informe os dados do Empresário para continuar* |                                           |
|                                                |                                           |
| Complemento da empresa. ex.: Comércio          | VERIFICAR DISPONIBILIDADE 👧               |

**Observação:** Se junto á Alteração de Natureza Jurídica estiver fazendo Alteração de dados que requerem consulta prévia de localização (**Endereço e/ou atividades econômicas**), deverá observar as etapas de coleta destas informações na consulta prévia.

Se não tiver outros eventos, ao SALVAR, será gerado o protocolo para a continuidade da solicitação.

| Resultado                                                            |             |
|----------------------------------------------------------------------|-------------|
| Solicitação concluida com sucesso!                                   |             |
| Protocolo(s)<br>Sua solicitação gerou o(s) seguinte(s) protocolo(s): |             |
| O <u>Simplifica Espírito Santo</u> recebeu o protocolo:              |             |
| A                                                                    | companhar > |

Viabilidade DEFERIDA. Após o deferimento da consulta prévia, o processo ficará disponível para

o preenchimento e a emissão do DBE:

| JL       | UNTA COMERCIAL DO<br>STADO DO ESPÍRITO SANTO |
|----------|----------------------------------------------|
| -        |                                              |
| Cons     | ulta Prévia: DEFERIDA 🔍                      |
| Q        | Visualizar Dados da Consulta                 |
| ٩        | Visualizar Resultado da Consulta             |
| Rece     | ita Federal                                  |
| <u> </u> | Resultado da Transmissão de Viabilidade      |
| Preer    | ncher DBE                                    |
| ٩        | Preencher DBE                                |
| Reap     | roveitar Solicitação                         |
| ٩        | Reaproveitar Solicitação                     |
| SA       | AIBA MAIS + EXIBIR CONTEÚDO +                |

Com a consulta prévia deferida, o próximo passo é preencher o DBE no coletor nacional e recuperar os dados da consulta prévia para gerar o DBE. Ao clicar em preencher DBE, a página será redirecionada ao coletor, para o preenchimento do DBE.

|                                                                                                    | Município                                                                                                    |     |
|----------------------------------------------------------------------------------------------------|----------------------------------------------------------------------------------------------------|-----|
| ESPÍRITO SANTO -                                                                                                    | COLATINA                                                                                                    | ~   |
| Natureza Jurídica 🚯                                                                                                    |                                                                                                    |     |
|                                                                                                    |                                                                                                    | ~   |
|                                                                                                    |                                                                                                    |     |
| Alteração de endereço para o                                                                                                    | outro município ? 🖳 Sim 🛛 👝 Não                                                                                                    |     |
| , , , , , , , , , , , , , , , , , , , ,                                                                                                    | . 0                                                                                                    |     |
| UF                                                                                                    | Município                                                                                                    |     |
| ( N                                                                                                    |                                                                                                    | ~   |
|                                                                                                    |                                                                                                    |     |
|                                                                                                    |                                                                                                    |     |
|                                                                                                    |                                                                                                    |     |
| Foi informado um dos evento                                                                                                    | os de viabilidade abaixo? 🌘 Sim 🏾 (                                                                                                    | Não |
| Foi informado um dos evento                                                                                                    | os de viabilidade abaixo? 💿 Sim 🤇                                                                                                    | Não |
| Foi informado um dos evento<br>• Alteração de endereço<br>• Alteração do nome emp                                                                                                    | os de viabilidade abaixo? 🔵 Sim 🤇<br>dentro do mesmo município<br>presarial                                                                        | Não |
| Foi informado um dos evento<br>Alteração de endereço<br>Alteração do nome emp<br>Alteração de natureza j                                                                                                    | os de viabilidade abaixo?                                                                                                    | Não |
| Foi informado um dos evento<br>Alteração de endereço<br>Alteração do nome em<br>Alteração de natureza j<br>Alteração de atividades<br>Alteração do tipo de um                                                               | os de viabilidade abaixo?  Sim dentro do mesmo município presarial uridica s econômicas (principal e secundárias) idade                            | Não |
| Foi informado um dos evento<br>Alteração de endereço<br>Alteração do nome em<br>Alteração de atividades<br>Alteração de atividades<br>Alteração do tipo de um<br>Alteração da forma de a                                    | os de viabilidade abaixo?  Sim<br>dentro do mesmo município<br>presarial<br>urídica<br>s econômicas (principal e secundárias)<br>lidade<br>atuação | Não |
| Foi informado um dos evento<br>Alteração de endereço<br>Alteração do nome emp<br>Alteração de natureza j<br>Alteração de atividades<br>Alteração do tipo de um<br>Alteração da forma de a<br>rotocolo de viabilidade        | os de viabilidade abaixo? O Sim<br>dentro do mesmo município<br>presarial<br>urídica<br>s econômicas (principal e secundárias)<br>idade<br>atuação | Não |
| Foi informado um dos evento<br>Alteração de endereço<br>Alteração do nome emp<br>Alteração de natureza j<br>Alteração de atividades<br>Alteração do tipo de um<br>Alteração da forma de a<br>rotocolo de viabilidade<br>ESF | os de viabilidade abaixo?                                                                                                    | Não |
| Foi informado um dos evento<br>Alteração de endereço<br>Alteração do nome em<br>Alteração de natureza j<br>Alteração de atividades<br>Alteração do tipo de un<br>Alteração da forma de s<br>rotocolo de viabilidade<br>ESF  | os de viabilidade abaixo?   Sim<br>dentro do mesmo município<br>presarial<br>uridica<br>a econômicas (principal e secundárias)<br>idade<br>atuação | Não |
| Foi informado um dos evento<br>Alteração de endereço<br>Alteração do nome em<br>Alteração de natureza j<br>Alteração de atividades<br>Alteração do tipo de um<br>Alteração da forma de a<br>totocolo de viabilidade<br>ESF  | os de viabilidade abaixo?  Sim<br>dentro do mesmo município<br>presarial<br>uridica<br>s econômicas (principal e secundárias)<br>idade<br>atuação  | Não |

Aprovado o DBE, o processo ficará pendente de preenchimento da FCN:

| JUNTA COMERCIAL DO<br>ESTADO DO ESPÍRITO SANTO |
|------------------------------------------------|
| Dados da Coleta: COLETADA ●                    |
| Q Visualizar Dados Coletados                   |
| Ficha de Cadastro Nacional (FCN)               |
| Preencher Dados da FCN                         |
| Reaproveitar Solicitação                       |
| Q Reaproveitar Solicitação                     |
| SAIBA MAIS + EXIBIR CONTEÚDO +                 |

Como os sistemas são integrados, o sistema alimenta os dados com o recibo e o identificador do DBE automaticamente para prosseguir com o preenchimento da FCN:

| este é seu protocolo: esp2501690685<br>Preenchimento dos dados do DBE                                                                                                    |
|----------------------------------------------------------------------------------------------------|
| O SIGFÁCIL está integrado com a Receita Federal do Brasil.<br>Assim, os dados serão reaproveitadas, bastando informar o Recibo e a Identificação fornecidos no final da geração do DBE<br>Se você já gerou o DBE da Receita Federal do Brasil, favor informar os números abaixo: |
| RECIBO DA SOLICITAÇÃO:*                                                                                                    |
| МОСКООООО1                                                                                                    |
| IDENTIFICAÇÃO DA SOLICITAÇÃO:*                                                                                                    |
| 00.000.000.001                                                                                                    |
| Acesse o link da Receita Federal do Brasil para gerar o DBE.<br>https://wwwse.receita.fazenda.gov.br.redesim/alteracao                                                                                                    |

Após enviar/prosseguir, aparecerão os atos e eventos selecionados, com a possibilidade de inclusão de mais Atos:

| to*     |                                               |  |
|---------|-----------------------------------------------|--|
| 002 - A | LTERAÇÃO ~                                    |  |
| 021 - A | LTERACAO DE DADOS (EXCETO NOME EMPRESARIAL) ~ |  |

**Importante:** Utilize a opção ADICIONAR ATOS para os casos em que será necessário tramitar junto com a Alteração, uma Ata de reunião e sócios, procuração, ou revogação de procuração, ou qualquer outro Ato da mesma empresa que complemente a Alteração ou que seja fundamental para a análise da alteração.

| Adic | cionar Outros Atos ×                                         |  |
|------|--------------------------------------------------------------|--|
|      | Ato*                                                         |  |
|      | Selecione v                                                  |  |
|      | Selecione                                                    |  |
|      | 021 - ATA DE REUNIÃO/ASSEMBLEIA DE SÓCIOS                    |  |
|      | 310 - OUTROS DOCUMENTOS DE INTERESSE DA EMPRESA / EMPRESÁRIO |  |
|      | 206 - PROCURAÇÃO (QUANDO ARQUIVADA INDIVIDUALMENTE)          |  |
|      | 208 - EMANCIPAÇÃO (QUANDO ARQUIVADA INDIVIDUALMENTE)         |  |
|      | 207 - REVOGACAO DE PROCURACAO                                |  |
| XCE  | 201 - ARQUIVAMENTO DE PUBLICAÇÕES DE ATOS DE SOCIEDADE       |  |
|      | 051 - CONSOLIDAÇÃO                                           |  |

Preencha os dados desta tela se atentando que a Data de Assinatura do Documento ou de Realização da Assembleia na FCN deverá ser a mesma da Ata que será apresentada para análise.

## DATA NO DOCUMENTO

### DATA NA FCN

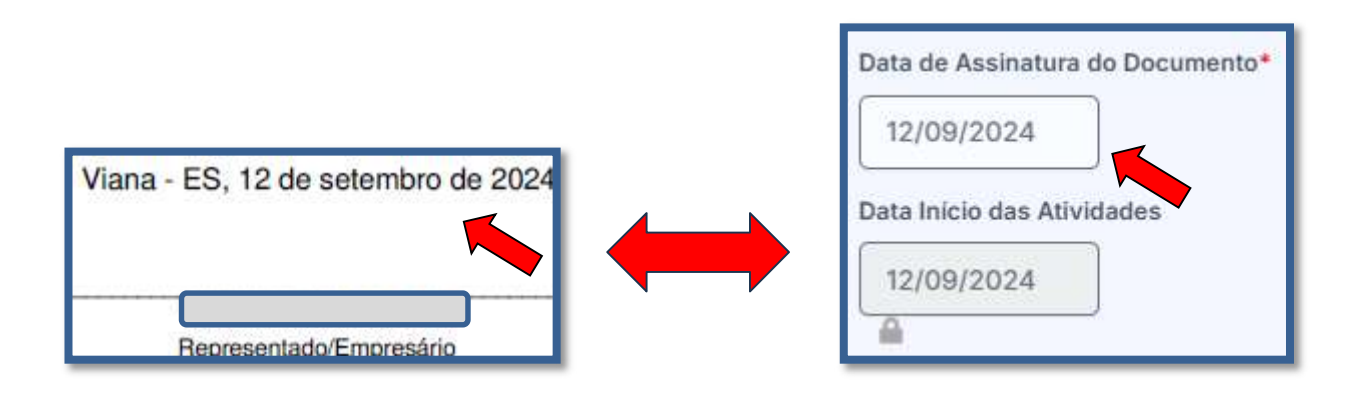

Adicionar os dados da empresa, como nome fantasia, capital, data de assinatura do documento e início das atividades.

| IDENTIFICAÇÃO*                           |
|------------------------------------------|
| Razão Social*                            |
|                                          |
| A                                        |
| Nome fantasia                            |
|                                          |
| Cnpj*                                    |
|                                          |
|                                          |
| Trata-se de uma Startup?* 🚱              |
| Sim Não                                  |
| A Sociedade tem Propósito Especifico?* 🚱 |
| Sim 🔵 Não                                |
| Capital social*                          |
|                                          |
| A 6.000,00                               |
| —<br>Capital Integralizado*              |
| R\$ 6.000,00                             |
|                                          |

Por fim, informar os dados de contato e avançar:

| CONTATO*  |  |  |
|-----------|--|--|
| Homepage  |  |  |
|           |  |  |
| Email*    |  |  |
|           |  |  |
|           |  |  |
| Telefone* |  |  |
| DDD*      |  |  |
|           |  |  |
|           |  |  |
| Talafanat |  |  |
|           |  |  |
|           |  |  |
|           |  |  |
| Fax       |  |  |
| DDD       |  |  |
|           |  |  |
|           |  |  |
|           |  |  |
| Fax       |  |  |
|           |  |  |
|           |  |  |
|           |  |  |

A próxima etapa pedirá dados específicos do empresário. Havendo a necessidade clique em editar e altere dados pessoais dos sócios:

| Empresário       | Representantes |
|------------------|----------------|
| Dados do E       | mpresário      |
| DADOS PESSOAIS*  |                |
| Nome*            |                |
|                  |                |
|                  |                |
|                  |                |
|                  |                |
| Nacionalidade*   |                |
| BRASILEIRA       | ~              |
|                  |                |
| Uf naturalidade  |                |
| Selecione ~      |                |
| Naturalidade     |                |
| Selecione ~      |                |
| Data nascimento* |                |
| 01/09/1986       |                |

| DOCUMENTOS                 |                |  |  |  |
|----------------------------|----------------|--|--|--|
| * TIPO DE DOCUMENTO        | SELECIONE V    |  |  |  |
| CLASSIFICAÇÃO DO DOCUMENTO | ○ PROVISÓRIO   |  |  |  |
| * NÚMERO DE IDENTIDADE     | 502404         |  |  |  |
| * ORGÃO EMISSOR            | SSP            |  |  |  |
| * UF ORGÃO EMISSOR         | ESPÍRITO SANTO |  |  |  |
| DATA DE EMISSÃO            |                |  |  |  |
| DATA DE VALIDADE           |                |  |  |  |

| CONTATO   |  |
|-----------|--|
| * EMAIL   |  |
|           |  |
| TELEFONE  |  |
| * CELULAR |  |
| FAX       |  |
|           |  |

É possível também adicionar um representante, clicando na parte superior da página:

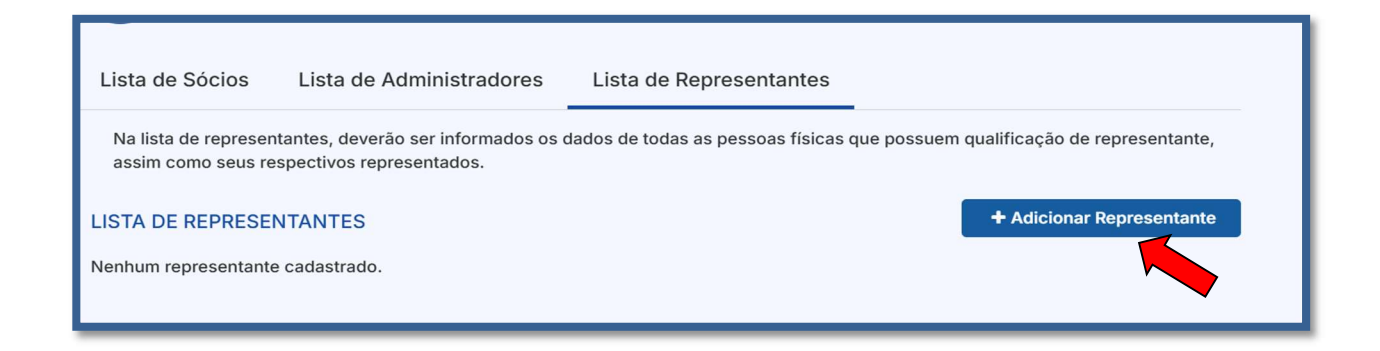

Concluído o preenchimento, clicar novamente em "avançar".

Em seguida, informar os dados do contabilista:

| Responsável legal e Contabilista |
|----------------------------------|
| RESPONSÁVEL LEGAL DA EMPRESA     |
| Cpf*                             |
| Selecione V                      |
| Nome*                            |
|                                  |
| DDD* Telefone* Email*            |
|                                  |
| TIPO DE CONTABILISTA             |
| Tipo de Contabilista*            |
| 🔵 Física 🔵 Jurídica              |

Após informar estes dados, é possível transmitir a FCN.

Com a FCN transmitida, a próxima etapa é a geração das taxas:

|    | Visualizar Dados Coletados<br>a de Cadastro Nacional (FCN): TRANSMITI<br>Visualizar FCN                              |
|----|----------------------------------------------------------------------------------------------------|
|    | a de Cadastro Nacional (FCN): TRANSMITI<br>Visualizar FCN                                                            |
|    | Visualizar FCN                                                                                                    |
|    |                                                                                                    |
|    | Gerar Taxa                                                                                                    |
|    | aração de Responsabilidade ontador                                                                                   |
| or | Declaração de Responsabilidade Contac                                                                                |
|    | rato Social                                                                                                    |
|    | Gerar Contrato Social                                                                                                |
| or | aração de Responsabilidade, ontador<br>Declaração de Responsabilidade Contad<br>rato Social<br>Gerar Contrato Social |

São fornecidas duas opções: Documento de Arrecadação de Registro do Comércio e taxa complementar.

|          | TAXAS FECHAR                                                                                                 |   |
|----------|----------------------------------------------------------------------------------------------------|---|
| AL<br>İR | TAXAS FEDERAIS                                                                                               |   |
|          | Conforme LEI Nº 13.874, os processos ficam isentos da DARF e o documento não é mais gerado.<br>TAXA ESTADUAL |   |
| adı      | Gerar Taxa                                                                                                   |   |
| CN       | DESCRIÇÃO: Selecione                                                                                         |   |
|          | Taxas Ge<br>Documento de Arrecadação de Registro do Comércio<br>Taxa Complementar                            |   |
| ade      |                                                                                                    | Ú |
| sal      |                                                                                                    |   |
|          |                                                                                                    |   |

Selecionada a opção documento de arrecadação e espere o sistema carregar o valor padrão, logo em seguida, clicar em "gerar taxa":

| DESCRIÇÃO: Documento de Arrecadação de Registro do Comércio 🗸 |          |  |  |
|---------------------------------------------------------------|----------|--|--|
| VALOR: 417,88                                                 |          |  |  |
| G                                                             | RAR TAXA |  |  |
|                                                               |          |  |  |
|                                                               |          |  |  |

A guia ou boleto carregarão automaticamente para a impressão.

O sistema também permite, quando necessário, a adição de processos vinculados para as filiais. Para isso, após a transmissão da FCN da matriz, clicar em "Adicionar Eventos":

| JUN     | ITA COMERCIAL DO<br>FADO DO ESPÍRITO SANTO |
|---------|--------------------------------------------|
|         |                                            |
| Dados   | da Coleta: COLETADA ●                      |
| ٩       | Visualizar Dados Coletados                 |
| Ficha d | e Cadastro Nacional (FCN): TRANSMITIDO 🔍   |
| ٩       | Visualizar Dados                           |
| \$      | Gerar Taxa                                 |
| Declara | ção de Responsabilidade Contador           |
| ٩       | Declaração de Responsabilidade Contador    |
| Contrat | o Social                                   |
| ٩       | Gerar Contrato Social                      |
| Reapro  | veitar Solicitação                         |
| ٩       | Reaproveitar Solicitação                   |
| Adicior | ar Eventos                                 |
|         | Adicionar Eventos de Filial (is)           |
| SAIE    | A MAIS + EXIBIR CONTEÚDO +                 |
|         |                                            |

Selecionar o evento dentre os disponíveis para a filial:

| EVENTOS REDESIM                                               |
|---------------------------------------------------------------|
| LISTA DE EVENTOS                                              |
| EVENTOS DE ABERTURA                                           |
| Inscrição dos demais estabelecimentos                         |
| EVENTOS DE BAIXA                                              |
| Pedido de baixa                                               |
| EVENTOS DE ALTERAÇÃO                                          |
| <u>Alteração da forma de atuação</u>                          |
| Alteração do tipo de unidade                                  |
| Alteração de capital social e/ou Quadro Societário            |
| Alteração de atividades econômicas (principal e secundárias)  |
| Alteração de endereço no mesmo município                      |
| Alteração de endereço entre estados                           |
| <u>Alteração de endereço entre municípios no mesmo estado</u> |
|                                                               |

Ao selecionar, por exemplo, o evento de abertura de filial, serão solicitados os dados de estado e cidade:

| ldentificação                                        |
|------------------------------------------------------|
| UF*<br>Espírito Santo ~<br>Município*<br>Selecione ~ |

Os demais dados serão preenchidos normalmente, como o processo de matriz. No caso de abertura, por exemplo, haverá a consulta prévia tanto na Junta quanto na Prefeitura.

### Importante:

01 - Abertura, Alteração de filial em outra UF - SEDE ES:

01 - Realizar a consulta de viabilidade na Junta Comercial da UF da Filial;

02 - Utilizar a consulta de viabilidade emitida na Junta Comercial da UF da Filial para gerar o DBE, que será necessário para preencher a FCN;

03 - Preencher a FCN na Junta Comercial da UF da Sede - ES;

02 - Abertura, Alteração de filial ES - SEDE ES:

01 - Realizar a consulta de viabilidade integrada, conforme imagens acima;

02 - Utilizar a consulta de viabilidade para gerar o DBE, que será necessário para preencher a FCN;

03 - Preencher a FCN;

Após a transmissão dos dados da filial, o processo da matriz ficará da seguinte forma, com uma mensagem avisando sobre a necessidade de transmitir a FCN do vinculado. Para acessar seu conteúdo, basta clicar em "Acompanhar":

| ESTADO DO ESPÍRITO SANTO                                                                                                    | VILA VELHA                         |
|----------------------------------------------------------------------------------------------------|------------------------------------|
| Dados da Coleta: COLETADA ●                                                                                                    | Consulta Prévia: DEFERIDA          |
| Q Visualizar Dados Coletados                                                                                                    | Q Visualizar Dados da Consulta     |
| Ficha de Cadastro Nacional (FCN): TRANSMITIDO                                                                                                    | Q Visualizar Resultado da Consulta |
| ATENÇÃO 🕨                                                                                                    | E Lista de Documentos              |
| INFORMAMOS QUE ESTE PROCESSO ESTÁ VINCULADO À UMA<br>SOLCITAÇÃO PARA O ANDAMENTO DESTE FROCESSO È NECESARIO<br>AGUARDAR O DEFERIMENTO DA(S) CONSULTA(S) PRÊVIA(S) E/OU<br>TRANSMISSÃO DO REQUERIMENTO DO EMPRESÁRIO DO<br>ESP250100680. | SAIBA MAIS + EXIBIR CONTEÚDO +     |
| S Gerar Taxa                                                                                                    |                                    |
| Declaração de Responsabilidade Contador                                                                                                    |                                    |
| Q Declaração de Responsabilidade Contador                                                                                                    |                                    |
| Contrato Social                                                                                                    |                                    |
| Q Gerar Contrato Social                                                                                                    |                                    |
| Reaproveitar Solicitação                                                                                                    |                                    |
| Q Reaproveitar Solicitação                                                                                                    |                                    |
| Processos Vinculados                                                                                                    |                                    |
| Q Acompanhar                                                                                                    |                                    |
| Adicionar Eventos                                                                                                    |                                    |
| E Adicionar Eventos de Filial (is)                                                                                                    |                                    |
|                                                                                                    |                                    |

| PROCESSO VI                             | NCULADO  | FECHAR    |     |
|-----------------------------------------|----------|-----------|-----|
| PROCESSO(S) VINCULADO(S) AO PROTOCOLO E |          |           |     |
| Protocolo                               | Endereço | Município |     |
| ES                                      |          | Viana     |     |
|                                         |          |           |     |
|                                         |          |           | ÚDO |
|                                         |          |           |     |
|                                         |          |           |     |
|                                         |          |           |     |

Se, por algum motivo, for informado algum dado errado na FCN ou o usuário deseje trocar os eventos selecionados, é possível reaproveitar a solicitação, clicando na opção:

| Visualizar raxas Geradas Ciique Aqui      |
|-------------------------------------------|
| Declaração de Responsabilidade Contador   |
| Q Declaração de Responsabilidade Contador |
| Contrato Social                           |
| Q Gerar Contrato Social                   |
| Benneulter felicitenia                    |
| Reaproveitar Solicitação                  |
|                                           |
| Processos Vinculados                      |
| Acompanhar                                |
| Adicionar Eventos                         |
| E Adicionar Eventos de Filial (is)        |
|                                           |

| to Sc        | A REAPROVEITAR SOLICITAÇÃO X FECHAR                                                                                                    |
|--------------|----------------------------------------------------------------------------------------------------|
| Gera         |                                                                                                    |
| veit:<br>Rea | <ul> <li>O Reaproveitamento da Solicitação deve ser utilizado sempre que for necessário alterar eventos, alterar dados informados na Consulta de Viabilidade ou informar um novo Protocolo Nacional, comportando-se da seguinte maneira:</li> <li>- O processo será cancelado e um novo protocolo será gerado;</li> <li>- Caso tenha processo vinculado, este será cancelado;</li> <li>- O DBE deverá ser gerado novamente;</li> <li>- As taxas geradas, inclusive as pagas, serão vinculadas ao novo protocolo.</li> <li>Se forem adicionados eventos, deve ser gerada Taxa Complementar.</li> <li>Atenção: caso o processo não tenha Consulta de Viabilidade, o DBE deve ser cancelado e gerada uma nova solicitação, no site da</li> </ul> |
| Acor         | Receita Federal:<br>https://servicos.receita.fazenda.gov.br/Servicos/fcpj/consulta.asp                                                                                                    |
| nar E        | Não Sim                                                                                                    |
| Adicio       | nar Eventos de Filial (is)                                                                                                    |

O sistema disponibilizará a opção de selecionar os novos eventos:

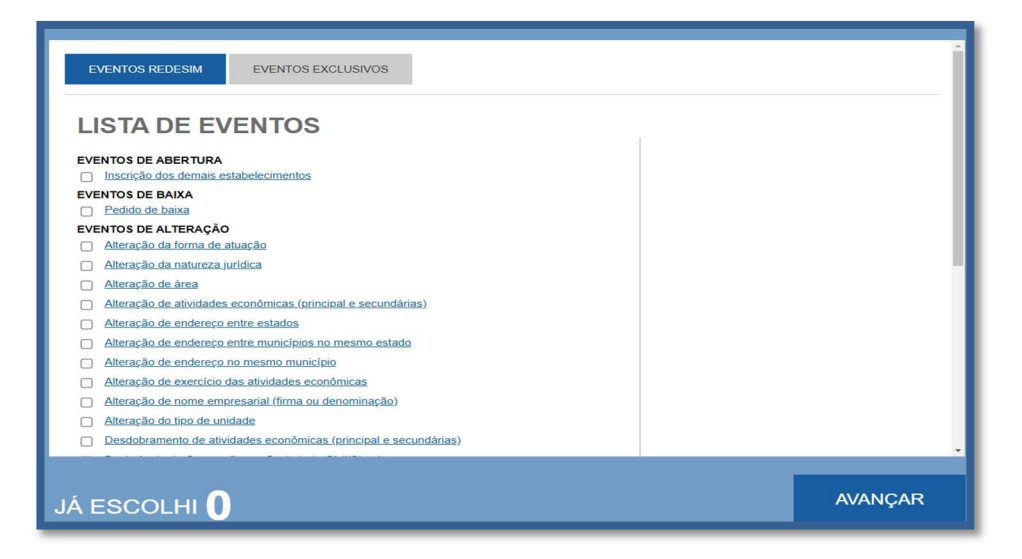

Lembrando que o reaproveitamento gerará um novo protocolo, mas as taxas já compensadas serão mantidas vinculadas ao novo protocolo.

Alguns dados não precisam de reaproveitamento para serem corrigidos. Clicar em Visualizar dados:

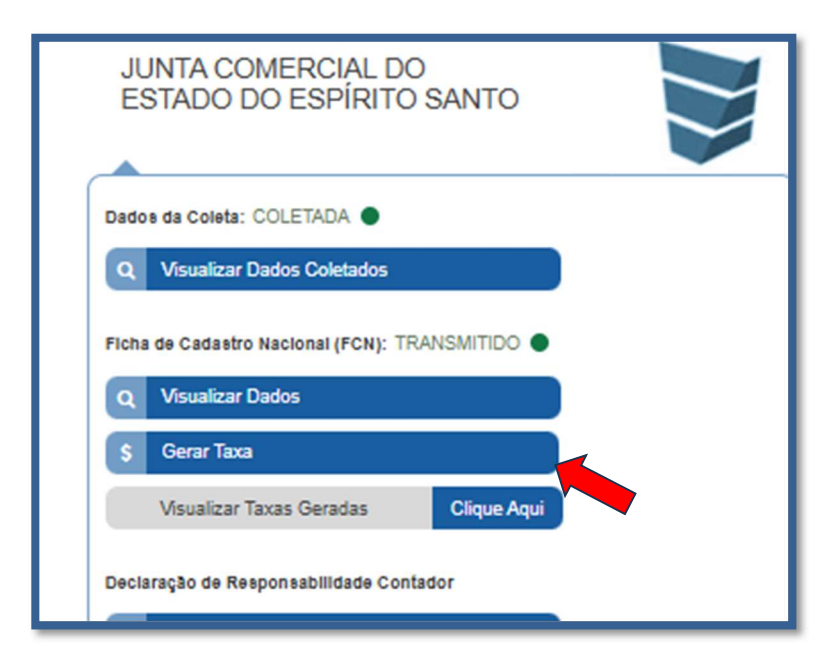

Na parte inferior do navegador, clicar em "Alterar Dados".

| 010000         |                      |
|----------------|----------------------|
| E-Mail:        |                      |
| Telefone:      | (11) 11111-1111      |
|                |                      |
| Qualificação : | Empresário           |
| la Sociedade:  | 05/01/2016           |
|                |                      |
|                | Alterar Dados Voltar |
|                |                      |
|                |                      |

Será possível vincular um novo DBE e transmitir os dados novamente. Com a taxa paga, o próximo passo é o protocolo do processo. Clicar em "Processo Eletrônico":

| JUNTA COMERCIAL DO<br>ESTADO DO ESPÍRITO SANTO  | PREFEITURA MUNICIPAL DE VILA VELHA |
|-------------------------------------------------|------------------------------------|
| Dados da Coleta: COLETADA                       | Consulta Prévia: DEFERIDA          |
| Q Visualizar Dados Coletados                    | Q Visualizar Dados da Consulta     |
| Ficha de Cadastro Nacional (FCN): TRANSMITIDO 🌑 | Q Visualizar Resultado da Consulta |
| Q Visualizar Dados                              | ≡ Lista de Documentos              |
| \$ Gerar Taxa                                   |                                    |
| Visualizar Taxas Geradas Clique Aqui            | SAIBA MAIS + EXIBIR CONTEÚDO +     |
| Declaração de Responsabilidade Contador         |                                    |
| Q Declaração de Responsabilidade Contador       |                                    |
| Contrato Social                                 |                                    |
| Q Gerar Contrato Social                         |                                    |
| Reaproveitar Solicitação                        |                                    |
| Q Reaproveitar Solicitação                      |                                    |
| Processos Vinculados                            |                                    |
| Q Acompanhar                                    |                                    |
| Adicionar Eventos                               |                                    |
| Adicionar Eventos de Filial (is)                |                                    |
|                                                 |                                    |

Por padrão, todos os processos entrarão de forma eletrônica. Assim, escolher a opção de Contrato Eletrônico.

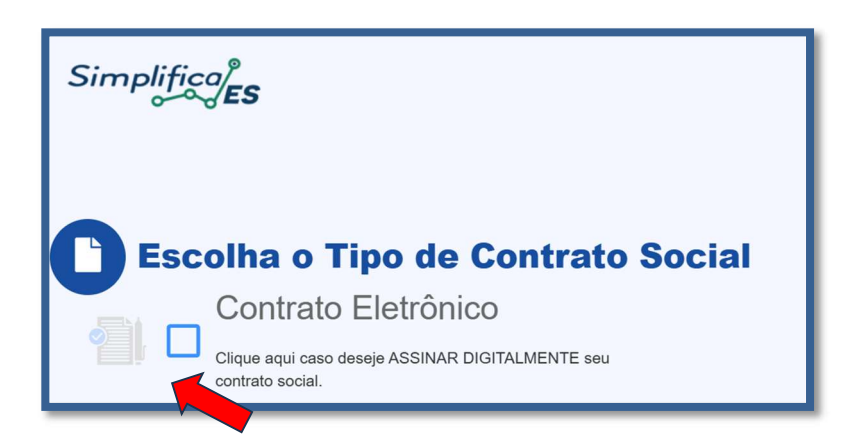

Em seguida, escolher o modelo de contrato. Por se tratar de uma Transformação só existe a opção de Contrato Próprio, redigido pelo usuário.

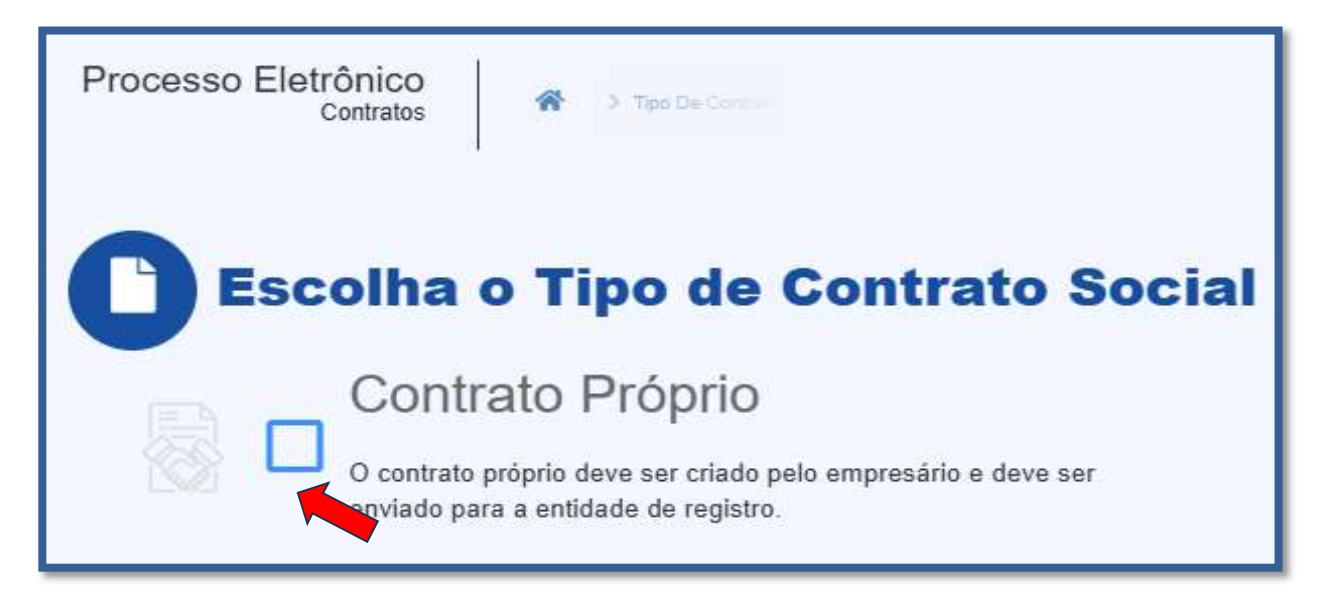

O sistema irá redirecionar à tela de processo eletrônico, coleta de assinantes – Quadro de assinantes.

|                                    | oleta De Assinan                                                                   | tes                                                                                                    |                                                    |
|------------------------------------|------------------------------------------------------------------------------------|----------------------------------------------------------------------------------------------------|----------------------------------------------------|
|                                    |                                                                                    | • Informa                                                                                                    | ações sobre o processo eletrônico                  |
| Quadro                             | o de Assinantes                                                                    |                                                                                                    | Incluir assinante 🕇                                |
| Confira as info<br>caso o qual Pro | ormações das pessoas que irão assinar c<br>ofissional da Contabilidade seja alguém | s documentos eletrônicos. Se desejar incluir novos assinantes, ut<br>do quadro societário, utilize o botão EDITAR para informar esta de | tilize o botão INCLUIR ASSINANTE. No<br>esignação. |
| CPF                                | NOME                                                                               | QUALIFICAÇÃO/DESIGNAÇÃO                                                                                                    | AÇÕES                                              |
|                                    |                                                                                    | EMPRESÁRIO                                                                                                    | Editar 🕼                                           |
|                                    |                                                                                    | PROFISSIONAL DA CONTABILIDADE                                                                                                    | Editar 🕼                                           |
|                                    |                                                                                    |                                                                                                    |                                                    |
| Desistir do                        | Processo Eletrônico                                                                | Ad                                                                                                    | companhar 🕑 🛛 Avançar 🗲                            |
|                                    |                                                                                    |                                                                                                    |                                                    |

É possível incluir assinantes, quando necessário:

| -                                                                          | INSERIR OUTRO ASSINANTE | × |                                              |
|----------------------------------------------------------------------------|-------------------------|---|----------------------------------------------|
| Coleta De /                                                                | Tipo*                   |   |                                              |
| <u> </u>                                                                   | CPF*                    |   |                                              |
|                                                                            | Nome*                   |   | Informações sobr                             |
| Quadro de Assina                                                           | OAB* UF*                |   |                                              |
| Confira as informações das pessoa:<br>caso o qual Profissional da Contabil |                         | ( | antes, utilize o botă<br>ar esta designação. |

E também editar as informações do(s) sócio(s) já assinante(s):

| MARIO ADENOR DEPS POPE                    |   |     | ×      |
|-------------------------------------------|---|-----|--------|
| Tipo*                                     |   |     |        |
| Advogado                                  | ~ |     |        |
| Advogado<br>Profissional da Contabilidade |   | UF* | 5      |
|                                           |   |     | Salvar |

Lembrando que, a qualquer momento, é possível desistir do processo eletrônico para resetar as informações e documentos previamente enviados ou anexados. Se tudo estiver correto, clicar em "avançar".

| Desistir do Processo Eletrônico | Acompanhar 🕑 | Avançar | > |
|---------------------------------|--------------|---------|---|
|                                 |              | ^       | _ |
|                                 |              |         | _ |

Ao lado, se o empresário for assinar, deverá ser marcada a opção "sim".

| Enviar 秦 | ASSINAR?    |
|----------|-------------|
|          | 🔿 Sim 💿 Não |
|          | ⊖ Sim       |
|          |             |

Após enviar a Alteração, for necessário, clique em EDITAR para substituir e enviar novamente a Alteração.

| Envio De Documentos E C        | Conferência Dos As | sinantes                         |
|--------------------------------|--------------------|----------------------------------|
| DOCUMENTOS LEVADOS AO REGISTRO | Information        | ções sobre o processo eletrônico |
|                                | Atualizar 😏        | ASSINAR?                         |
|                                |                    | ○ Sim 💿 Não                      |
|                                |                    | Imin ○ Não                       |
|                                |                    | O Sim 🖲 Não                      |
|                                |                    | 🔾 Sim 🔘 Não                      |
|                                |                    |                                  |

Lembrando que é possível adicionar outros documentos, quando necessário, a exemplo de Procuração, clicando na opção ADICIONAR DOCUMENTO:

| OUTROS DOCUMENTOS                                                                                                    | Adicionar Documento 🕂                                                       |
|----------------------------------------------------------------------------------------------------|-----------------------------------------------------------------------------|
| Dembre-se de anexar a cópia da Carteira Profissional do Profissional da Contabi<br>conforme o Art. 28, § 3º da IN Nº 81 do DREI. | ilidade ou advogado que irá reconhecer a autenticidade dos documentos,      |
| O Lembre-se de anexar o arquivo em formato PDF, com tamanho de até no máxim<br>297mm (A4).                                       | o 10MB, e com todas as páginas no formato retrato e de dimensões de 210mm x |
| Desistir do Processo Eletrônico                                                                                                  | < Voltar 🛛 Acompanhar 🗗 Avançar 🗲                                           |

| Carteira Pro         | fissional  | ~                            |         |
|----------------------|------------|------------------------------|---------|
| Carteira Pro         | fissional  |                              |         |
| Procuração<br>Outros |            |                              |         |
| OCUMENTO             | •          |                              |         |
|                      | Arraste ou | u clique para enviar seu doo | cumento |

Ao avançar, o processo estará disponível para ser assinado.

| Assinatura Eletrôn              | nica |                    |                             |
|---------------------------------|------|--------------------|-----------------------------|
|                                 |      | Informações        | sobre o processo eletrônico |
| DOCUMENTOS LEVADOS AO REGISTRO  |      |                    |                             |
| DOCUMENTO                       |      | DATA DA ASSINATURA | AÇÕES                       |
|                                 |      |                    | Assinar 🧪                   |
|                                 |      |                    | Assinar 🖌                   |
|                                 |      |                    | Assinar                     |
| Desistir do Processo Eletrônico |      | K Voltar Acompan   | har 🕑 🛛 Protocolar 🗸        |

Ao clicar, serão fornecidas três opções de assinatura eletrônica: via gov.br, com e-CPF ou em nuvem.

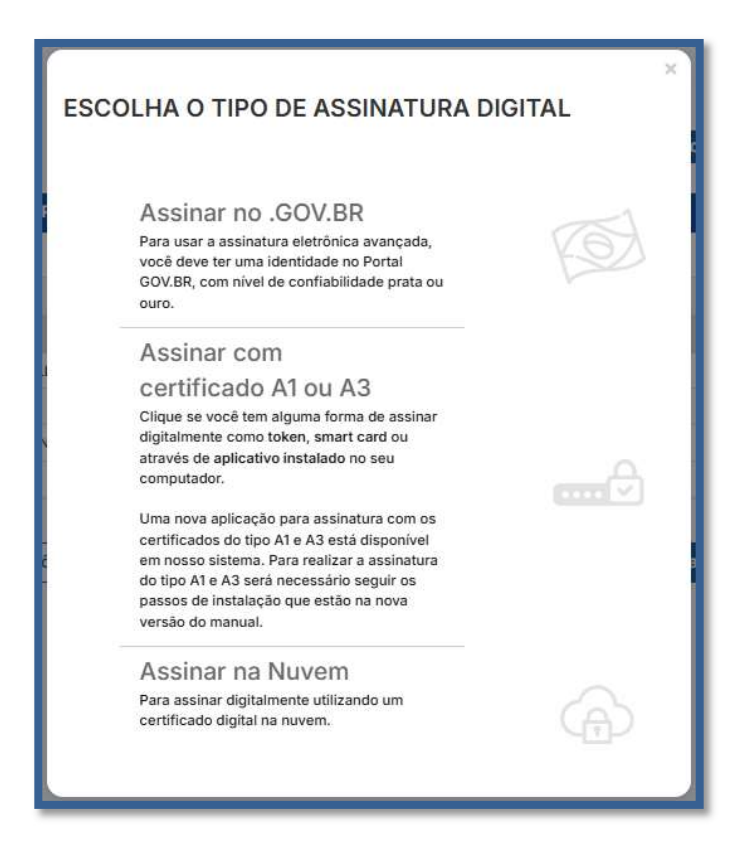

Escolhendo a opção de assinar no gov.br, o usuário será redirecionado para indicar seu CPF e senha para logar no Portal:

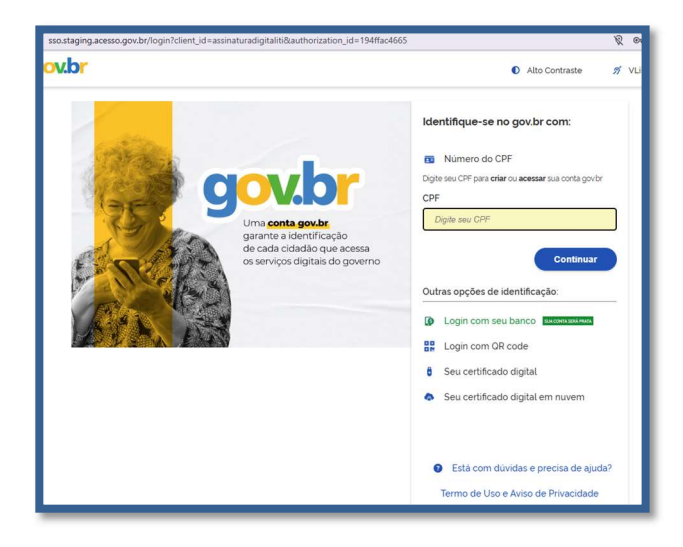

Uma vez que o cadastro do usuário seja identificado, será enviado um SMS para o telefone cadastrado com o Código de Autorização para a assinar digitalmente:

| <b>Portal de assinatura</b><br>Serviço de assinatura digital de documentos                                                                                                    |                                                                                        |  |  |
|----------------------------------------------------------------------------------------------------|----------------------------------------------------------------------------------------|--|--|
| Autorização<br>Você autoriza o(a<br>documento?                                                                                                    | <b>)</b><br>a) Juntas comerciais - VOX tecnologia a assinar digitalmente <b>1 (um)</b> |  |  |
| Um <b>SMS</b> com o código foi enviado para o seu celular número <b>*55 (27) 99***-**82</b> . Por favor, digite o código para autorizar a assinatura digital. Caso não reconheça o número do celular informado acima, clique em cancelar. |                                                                                        |  |  |
| Código:                                                                                                    |                                                                                        |  |  |
| Código enviado via                                                                                                    | a SMS                                                                                  |  |  |
| Cancelar                                                                                                    | Reenviar código Autorizar                                                              |  |  |

Ao indicar o código e clicando em "AUTORIZAR", seu nível de confiabilidade será verificado, podendo:

Caso não seja prata ou ouro: será direcionado para a página com orientações de como adquirir os níveis para poder utilizar a assinatura avançada.

| gov.br |                                                                                                    | 🖸 Alto Contraste 🛛 🛒 VLibras 🧠              |
|--------|----------------------------------------------------------------------------------------------------|---------------------------------------------|
|        | n · Privacidade · Selos de Conflabilidado                                                                  |                                             |
|        | Selos de Confiabilidade                                                                                    |                                             |
|        | Você já possui as seguintes confiabilidades:                                                               |                                             |
|        | CONTA BÁSICA (BRONZE)                                                                                      |                                             |
|        |                                                                                                    |                                             |
|        | Cadastro vio Carrossel de Perguntas                                                                        |                                             |
|        |                                                                                                    |                                             |
|        | Para prosseguir para Assinatura Avançaos da Junta Comercial e necessario que voce adquita as seguintes con | nadrudaces.                                 |
|        | CONTA VERIFICADA (PRATA)                                                                                   |                                             |
|        | CADASTRO VIA SICEPE<br>Velidação e outerificação de cadastro vida useaño o servita do Sopepo               |                                             |
|        | Cadastro validado em base de dados de servidores públicos da União                                         |                                             |
|        |                                                                                                    | Ativar o Windows                            |
|        |                                                                                                    | Acesse Configurações para ativar o Windows. |

Caso seja prata ou ouro: o documento será assinado.

Se for selecionada uma das outras opções de assinatura (em nuvem ou e-CPF), será necessário instalar alguns componentes no computador para realizar a assinatura. Clicar em "Como instalar?" para tirar dúvidas.

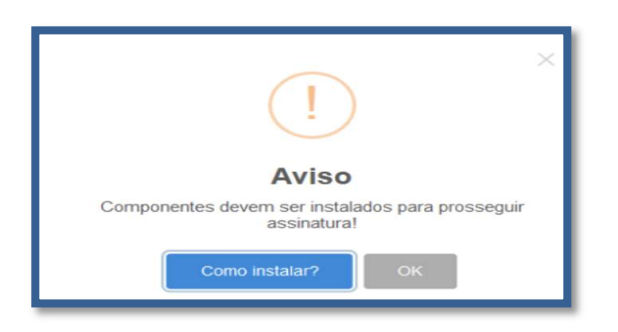

Ao assinar na nuvem, por exemplo, aparecerão as opções de certificados aceitos no Empresa Fácil.

| ASSINATURA NA NUVEM                 | ×                |
|-------------------------------------|------------------|
| 63                                  |                  |
| Selecione a certificadora:          | Selecione Y      |
| ouro.                               | BIRDID<br>SAFEID |
| Assinar com<br>certificado A1 ou A3 | NEOID<br>VIDAAS  |

Após o processo ser assinado, basta clicar em "Protocolar", para que a documentação seja enviada.

| Assinatura Eletrônica           |                    |                             |
|---------------------------------|--------------------|-----------------------------|
| DOCUMENTOS LEVADOS AO REGISTRO  | Informações        | sobre o processo eletrônico |
| DOCUMENTO<br>CONTRATO           | DATA DA ASSINATURA | AÇÕES                       |
|                                 |                    | Assinar 🖍                   |
| Desistir do Processo Eletrônico | Voltar Acompar     | nhar 🕑 🛛 Protocolar 🖌       |

Após realizar a(s) assinatura(s), PROTOCOLAR O PROCESSO.

| Desistir do Processo Eletrônico | K Voltar Acompanhar 🗹 Protocolar 🗸 |
|---------------------------------|------------------------------------|

O processo ficará com o status de "em análise" externamente, na parte da JUCEES.

| JUNTA COMERCIAL DO<br>ESTADO DO ESPÍRITO SANTO          | PREFEITURA MUNICIPAL DE VILA VELHA |
|---------------------------------------------------------|------------------------------------|
| Dados da Coleta: COLETADA  Q Visualizar Dados Coletados | SAIBA MAIS + EXIBIR CONTEÚDO +     |
| Ficha de Cadastro Nacional (FCN): TRANSMITIDO           |                                    |
| Ato Constitutivo: EM ANÁLISE •<br>Ato Constitutivo      |                                    |
| Processos Vinculados           Q         Acompanhar     |                                    |
| SAIBA MAIS + EXIBIR CONTEÚDO +                          |                                    |

Ao realizar a análise, o processo poderá ser colocado em exigência pela JUCEES:

| Declaração de Responsabilidade Contador   |  |
|-------------------------------------------|--|
| Q Declaração de Responsabilidade Contador |  |
| Contrato Social                           |  |
| Q Gerar Contrato Social                   |  |
| Ato Constitutivo: EM EXIGÊNCIA 🔴          |  |
| Q Visualizar Motivos de Exigência         |  |
| Solicitação de Recurso                    |  |
| Q Solicitar Recurso                       |  |
| Reaproveitar Solicitação                  |  |
| Q Reaproveitar Solicitação                |  |
|                                           |  |

Ao clicar em **"Visualizar Motivos de Exigência",** aparecerá o código referente à exigência e a sua explicação. Também é possível clicar em **Esclarecer Exigências para esclarecer as dúvidas com o analista responsável.** 

| LISTA DE EXIGÊNCIAS FECHAR                                            |     |                                                                                                    |                                                                                                    |
|-----------------------------------------------------------------------|-----|----------------------------------------------------------------------------------------------------|----------------------------------------------------------------------------------------------------|
| Data                                                                  | Cod | Descrição                                                                                                    | Observação                                                                                                    |
| 13/02/2025<br>15:36:57                                                | 1.2 | Substituir instrumento físico, uma<br>vez que não poderá conter rasuras,<br>emendas ou entrelinhas. Base<br>Legai: Decreto nº 1.800, de 1998,<br>art. 35. | Substituir instrumento físico, uma vez que não<br>poderá conter rasuras, emendas ou<br>entrelinhas. Base Legal: Decreto nº 1.800, de<br>1996, art. 35. |
|                                                                       | 1.2 | Substituir instrumento físico, uma<br>vez que não poderá conter rasuras,<br>emendas ou entrelinhas. Base<br>Legai: Decreto nº 1.800, de 1996,<br>art. 35. |                                                                                                    |
|                                                                       |     |                                                                                                    |                                                                                                    |
| Dúvidas? Esclareça sua exigência clicando aqui: Esclarecer Exigências |     |                                                                                                    |                                                                                                    |

Com a exigência sanada, após corrigir o arquivo PDF ou a FCN, é possível dar reentrada no processo e protocola-lo novamente e aguardar uma nova análise.

|                                 |                     | <u> </u>     |
|---------------------------------|---------------------|--------------|
| Desistir do Processo Eletrônico | K Voltar Acompanhar | Protocolar 🗸 |

Sendo aprovado, o processo será autenticado, o documento chancelado ficará disponível para o usuário acessar na página do SIMPLIFICA/ES e baixa-lo por um período de por 30 dias.

| JUNTA COMERCIAL DO<br>ESTADO DO ESPÍRITO SANTO                                                                                                    |
|----------------------------------------------------------------------------------------------------|
| Dados da Coleta: COLETADA                                                                                                    |
| Q Visualizar Dados Coletados                                                                                                    |
| Receita Federal                                                                                                    |
| Q Resultado da Transmissão de Viabilidade                                                                                                    |
| Ficha de Cadastro Nacional (FCN): TRANSMITIDO                                                                                                    |
| Q Visualizar FCN                                                                                                    |
| Visualizar Taxas Geradas Clique Aqui                                                                                                    |
| Ato Constitutivo: ARQUIVADO                                                                                                    |
| Ato Constitutivo                                                                                                    |
| INFORMATIVO                                                                                                    |
| APÓS A AUTENTICAÇÃO DO PROCESSO O ATO FICARÁ DISPONÍVEL<br>PARA DOWNLOAD POR 30 DIAS, APÓS ISSO É POSSÍVEL TER ACESSO<br>AO DOCUMENTO INFORMANDO O CÓDIGO DE AUTENTICAÇÃO NA<br>PARTE DE VERIFICAÇÃO DE DOCUMENTOS DO EMPREENDEDOR. |
| SAIBA MAIS + EXIBIR CONTEÚDO +                                                                                                    |

Com o processo autenticado, ele será arquivado na Junta Comercial, **o documento chancelado ficará disponível** para o usuário acessar na página do SIMPLIFICA/ES e baixa-lo por um período de **por 30 dias.** 

Com a aprovação na JUCEES, poderá dar continuidade ao processo e solicitar a regularização e/ou o licenciamento nos demais órgãos integrados à REDESIM, **quando necessário.** 

| ficajes                                                                                                    | SIGFÁCIL                                                                                                    |
|----------------------------------------------------------------------------------------------------|----------------------------------------------------------------------------------------------------|
| JUNTA COMERCIAL DO<br>ESTADO DO ESPÍRITO SANTO                                                                                                    | MUNICIPIO DE BOM JESUS DO                                                                                                    |
| Dados da Coleta: COLETADA 🌑 (Resolução 61)<br>Q Visualizar Dados Coletados<br>Receita Federal                                                                                                    | Consulta Prévia: DEFERIDA (Resolução 61)<br>Vexualizar Dados da Consulta<br>Vexualizar Resultado da Consulta                   |
| Resultado da Transmissão de Viabilidade Balcão Único      Resultado da Transmissão de Dados                                                                                                    | Certificado Inscrição Municipal<br>Solicitar Certificado Inscrição Municipal<br>Atvará Sanitário<br>Solicitar Alvará Sanitário |
| Fieha de Cadastro Nacional (FCN): TRANSMITIDO                                                                                                    | Alvará de Localização e Funcionamento (S) (S)<br>Q Solicitar Alvará de Localização e Funcionamento                             |
| INFORMATIVO<br>SAIBA COMO VALIDAR A CERTIFICAÇÃO DA ASSINATURA DA ENTIDADE<br>DE REGISTRO CLICANDO AQUI                                                                                                    | SAIBA MAIS + EXIBIR CONTEÚDO +                                                                                                 |
| INFORMATIVO<br>APÓS A AUTENTICAÇÃO DO PROCESSO O ATO FICARĂ DISPONIVEL<br>PARA DOWILADD POR SO DAS, APÓS ISSO É POSSIVEL TER ACESSO<br>AO DOCUMENTO INFORMANDO O CÓDIGO DE AUTENTICAÇÃO NA<br>PARTE DE VERIFICAÇÃO DE DOCUMENTOS DO EMPREENDEDOR. | Insorição Estadual: EM ANÁLISE                                                                                                 |

Dependendo dos eventos selecionados junto à Transformação, no processo de regularização/ licenciamento na classificação de risco, a empresa poderá ser considerada de Baixo Risco A, o que a dispensa de solicitar Alvarás para iniciar suas atividades. A definição do risco é realizada com base nas respostas das perguntas coletadas no sétimo passo na Consulta Prévia – dados e perguntas complementares.

| Simplifica                                                                                                    | EMPRESA DE CNP.J/<br>BAIXO RISCO                                                                                                   |  |
|----------------------------------------------------------------------------------------------------|----------------------------------------------------------------------------------------------------|--|
| JUNTA COMERCIAL DO<br>ESTADO DO ESPÍRITO SANTO                                                                                                    | PREFEITURA MUNICIPAL DE VILA VELHA                                                                                                 |  |
| Consulta Prévia: DEFERIDA                                                                                                    | Consulta Prévia: DEFERIDA                                                                                                    |  |
| Q Visualizar Dados da Consulta                                                                                                    | Q Visualizar Dados da Consulta                                                                                                    |  |
| Q Visualizar Resultado da Consulta                                                                                                    | Q Visualizar Resultado da Consulta                                                                                                 |  |
| Receita Federal                                                                                                    | Inscrição Municipal: EMITIDO                                                                                                    |  |
| Resultado da Transmissão de Viabilidade                                                                                                    | Q Ver Documento                                                                                                    |  |
| Balcão Único                                                                                                    | E Lista de Documentos                                                                                                    |  |
| Resultado da Transmissão de Dados Ficha de Cadastro Nacional (FCN): TRANSMITIDO                                                                                          | Secretaria Municipal de Desenvolvimento econcomico<br>Dados enviados para atualização cadastral do órgão<br>Q Acompanhar Andamento |  |
| Visualizar Taxas Geradas Clique Aqui                                                                                                    | Secretaria Municipal de Serviços Urbanos                                                                                           |  |
| Ata Constitutivo: ARCUNADO                                                                                                    | Q Acompanhar Andamento                                                                                                    |  |
| A Constitutivo     Arconstitutivo     Arós a autenticação do processo o ato ficará disponível                                                                            | SAIBA MAIS + EXIBIR CONTEÚDO +                                                                                                    |  |
| PARA DOWNLOAD POR 30 DIAS, APÓS ISSO É POSSÍVEL TER ACESSO<br>AO DOCUMENTO INFORMANDO O CÓDIGO DE AUTENTICAÇÃO NA<br>PARTE DE VERIFICAÇÃO DE DOCUMENTOS DO EMPREENDEDOR. |                                                                                                    |  |
| SAIBA MAIS + EXIBIR CONTEÚDO                                                                                                    | 9                                                                                                    |  |

Quando a empresa é classificada como Baixo Risco A ou quando o evento não gera interesse na emissão de novas licenças, o sistema envia os dados para atualização do cadastro do órgão, conforme imagem acima.

Para a empresa classificada como Baixo Risco A, basta clicar conforme indicado acima e gerar o Selo.

| Simplifica <b>ES</b>                                                                                                    | CERTIDÃO DE DISPENSA DE<br>LICENCIAMENTOS POR AUTO<br>ENQUADRAMENTO COMO<br>BAIXO RISCO A                                                                                                    |  |  |  |  |
|----------------------------------------------------------------------------------------------------|----------------------------------------------------------------------------------------------------|--|--|--|--|
| Razão Social:<br>CNPJ:<br>Endereço:<br>29102010,                                                                                                    | Razão Social:         CNPJ:         Endereço         29102010,         Razão Social:         Conforme informações fornecidas no processo Redesim         Conforme informações fornecidas no processo Redesim         Conforme informações de seu exercício, se qualificar, simultaneamente, como de "Baixo Risco A" nos seguintes órgãos:         Corpo de Bombeiros Militar do Estado do Espírito Santo Prefeitura Municipal de Vila Velha |  |  |  |  |
| A certidão será inválida por uma nova autodeclaração, a ocorrência de alteração de dados<br>cadastrais do estabelecimento, desenquadramento diante da norma vigente ou ainda por<br>apuração de irregularidade constatada em fiscalização ao estabelecimento. |                                                                                                    |  |  |  |  |
| Informações autodeclaradas: Clique aqui<br>detalhamento das respostas e listagem de atividades (com dado de exercício)                                                                                                    |                                                                                                    |  |  |  |  |
| Certidão emitida automaticamente pelo sistema, Vila Velha, 11/04/2024                                                                                                    |                                                                                                    |  |  |  |  |

## Legislação:

IN DREI N° 81, DE 10 DE JUNHO DE 2020 - atualizada e alterada de acordo com a IN DREI Nº 1, de 24 de janeiro de 2024 e IN DREI Nº 1 de 05 de janeiro de 2025

Anexo IV - Manual de Registro de Sociedade Limitada

CONSIDERAÇÕES FINAIS: Os dados e imagens utilizados nesse manual baseiam-se nas mudanças do sistema até o período de janeiro de 2025.

DÚVIDAS, RECLAMAÇÕES, SUGESTÕES E/OU ELOGIOS ENTRE EM CONTATO PELO FALE CONOSCO DA JUCEES:

https://faleconosco.jucees.es.gov.br/

#### ANEXO I

# MODELO DE TRANSFORMAÇÃO DE SOCIEDADE LTDA EM EMPRESÁRIO INDIVIDUAL (sugestão de minuta de transformação para sociedade que já estiver unipessoal)

#### ALTERAÇÃO CONTRATUAL DE TRANSFORMAÇÃO EM EMPRESÁRIO

Nome Empresarial (da Sociedade): \_\_\_\_\_

**FULANO DE TAL** (nome completo), nacionalidade, naturalidade, estado civil, data de nascimento (se solteiro), profissão, nº do CPF, documento de identidade (número, órgão expedidor e UF onde foi emitida), domicílio e residência (tipo e nome do logradouro, número, bairro/distrito, município, Unidade Federativa e CEP),

único sócio da sociedade empresária limitada (nome empresarial completo), com sede na (endereço completo), inscrita no CNPJ sob nº \_\_\_\_, consoante a faculdade prevista no parágrafo único do artigo 1.033, da Lei nº 10.406/2002 (Código Civil), resolve:

#### CLÁUSULA PRIMEIRA

Fica transformada esta Sociedade Limitada em Empresário Individual, sob o nome empresarial de: \_\_\_\_, com sub-rogação de todos os direitos e obrigações pertinentes.

#### CLÁUSULA SEGUNDA

O acervo desta sociedade, no valor de R\$ xx.xx (valor por extenso), passa a constituir o capital do Empresário mencionado na cláusula anterior.

(DEVEM SER INCLUÍDAS AQUI AS CLÁUSULAS DE ALTERAÇÃO DE DADOS PORVENTURA EXISTENTES NO ATO, COMO ENDEREÇO EMPRESARIAL, ATIVIDADE, CAPITAL)

Para tanto, passa a transcrever, na íntegra, o Instrumento de Inscrição de Empresário Individual.

#### INSTRUMENTO DE INSCRIÇÃO DE EMPRESÁRIO INDIVIDUAL

CLÁUSULA 1ª - O Empresário Individual adotará como nome empresarial a seguinte firma \_\_\_\_\_.

**CLÁUSULA 2ª** - O capital será R\$ xx,xx (valor por extenso) dividido em xx quotas de valor nominal R\$ xx,xx (valor por extenso), integralizadas (indicar forma e prazo).

CLÁUSULA 3ª – O Empresário Individual terá sua sede no seguinte endereço: (Logradouro), (Número), (Bairro), (Cidade) - UF, CEP.

(se houver filial, informar endereço completo e CNPJ)

**CLÁUSULA 4ª** – O Empresário Individual terá por objeto o exercício das seguintes atividades econômicas: (Descrição precisa e detalhada do objeto).

**CLÁUSULA 5ª** – O empresário declara, sob as penas da lei, inclusive que são verídicas todas as informações prestadas neste instrumento e quanto ao disposto no artigo 299 do Código Penal, não estar impedido de exercer atividade empresária e não possuir outro registro como Empresário Individual no País.

(Inserir cláusulas facultativas desejadas.)

E, por estar assim constituído, assino o presente instrumento.

Local e Data

Fulano de Tal

#### **ANEXO II**

## MODELOS DE TRANSFORMAÇÃO DE SOCIEDADE LTDA EM EMPRESÁRIO INDIVIDUAL (sugestão de minuta de transformação para quando a sociedade não estiver unipessoal)

#### ALTERAÇÃO DE TRANSFORMAÇÃO DE SOCIEDADE LIMITADA EM EMPRESÁRIO INDIVIDUAL

(Nome empresarial da sociedade limitada)

**FULANO DE TAL** (nome completo), nacionalidade, naturalidade, estado civil, data de nascimento (se solteiro), profissão, nº do CPF, documento de identidade (número, órgão expedidor e UF onde foi emitida), domicílio e residência (tipo e nome do logradouro, número, bairro/distrito, município, Unidade Federativa e CEP) e **BELTRANO DE TAL** (nome completo), nacionalidade, naturalidade, estado civil, data de nascimento (se solteiro), profissão, nº do CPF, documento de identidade (número, órgão expedidor e UF onde foi emitida), domicílio e residência (tipo e nome do logradouro, número, bairro/distrito, município, Unidade Federativa e CEP) e residência (tipo e nome do logradouro, número, bairro/distrito, município, Unidade Federativa e CEP)

Sócios da Sociedade Empresária denominada ......LTDA, com sede na (logradouro, número, bairro/distrito, município, Unidade Federativa e CEP), inscrita no CNPJ sob o nº \_\_\_\_, deliberam de pleno e comum acordo ajustarem o presente instrumento de alteração e transformação contratual, mediante as cláusulas que seguem:

**CLÁUSULA 1ª** – Retira-se da sociedade o sócio **FULANO DE TAL**, detentor de XX (valor por extenso) quotas, correspondendo a R\$xx,xx (valor por extenso), transferindo a totalidade das suas quotas ao sócio **BELTRANO DE TAL**, (aqui acrescentar, caso tenha interesse, a forma de pagamento e quitação entre os sócios).

CLÁUSULA 2ª – Após a transferência de quotas e retirada do sócio, o capital ficou assim distribuído:

|                 | TOTAL DE QUOTAS | VALOR TOTAL |
|-----------------|-----------------|-------------|
| BELTRANO DE TAL | XX              | R\$XX,XX    |

**CLÁUSULA 3**<sup>a</sup> – Fica transformada esta Sociedade Limitada em EMPRESÁRIO INDIVIDUAL, sob o nome empresarial \_\_\_\_\_, com sub-rogação de todos os direitos e obrigações pertinentes.

**CLÁUSULA 4**<sup>a</sup> – O acervo desta sociedade, no valor de R\$ XX,XX (valor por extenso), passa a constituir o capital do Empresário mencionado na cláusula anterior.

(DEVEM SER INCLUÍDAS AQUI AS CLÁUSULAS DE ALTERAÇÃO DE DADOS PORVENTURA EXISTENTES NO ATO, COMO ENDEREÇO EMPRESARIAL, ATIVIDADE, CAPITAL, ADMINISTRAÇÃO)

Para tanto, passa a transcrever, na íntegra, o Instrumento de Inscrição de Empresário Individual.

#### INSTRUMENTO DE INSCRIÇÃO DE EMPRESÁRIO INDIVIDUAL

CLÁUSULA 1ª - O Empresário Individual adotará como nome empresarial a seguinte firma \_\_\_\_\_.

**CLÁUSULA 2ª** - O capital será R\$ xx,xx (valor por extenso) dividido em xx quotas de valor nominal R\$ xx,xx (valor por extenso), integralizadas (indicar forma e prazo).

**CLÁUSULA 3ª** – O Empresário Individual terá sua sede no seguinte endereço: (Logradouro), (Número), (Bairro), (Cidade) - UF, CEP. (se houver filial, informar endereço completo e CNPJ)

**CLÁUSULA 4ª** – O Empresário Individual terá por objeto o exercício das seguintes atividades econômicas: (Descrição precisa e detalhada do objeto).

**CLÁUSULA 5ª** – O empresário declara, sob as penas da lei, inclusive que são verídicas todas as informações prestadas neste instrumento e quanto ao disposto no artigo 299 do Código Penal, não estar impedido de exercer atividade empresária e não possuir outro registro como Empresário Individual no País.

#### (Inserir cláusulas facultativas desejadas.)

E, por estar assim constituído, assino o presente instrumento.

Local e Data

Fulano de Tal

Beltrano de Tal

#### **ANEXO III**

## MODELOS DE TRANSFORMAÇÃO DE SOCIEDADE LTDA EM EMPRESÁRIO INDIVIDUAL (sugestão de minuta de transformação com a retirada dos sócios e admissão de um novo sócio)

#### ALTERAÇÃO DE TRANSFORMAÇÃO DE SOCIEDADE LIMITADA EM EMPRESÁRIO INDIVIDUAL

(Nome empresarial da sociedade limitada)

**FULANO DE TAL** (nome completo), nacionalidade, naturalidade, estado civil, data de nascimento (se solteiro), profissão, nº do CPF, documento de identidade (número, órgão expedidor e UF onde foi emitida), domicílio e residência (tipo e nome do logradouro, número, bairro/distrito, município, Unidade Federativa e CEP) e

**BELTRANO DE TAL** (nome completo), nacionalidade, naturalidade, estado civil, data de nascimento (se solteiro), profissão, nº do CPF, documento de identidade (número, órgão expedidor e UF onde foi emitida), domicílio e residência (tipo e nome do logradouro, número, bairro/distrito, município, Unidade Federativa e CEP)

Sócios da Sociedade Empresária denominada ......LTDA, com sede na (logradouro, número, bairro/distrito, município, Unidade Federativa e CEP), inscrita no CNPJ sob o nº \_\_\_\_, deliberam de pleno e comum acordo ajustarem o presente instrumento de alteração e transformação contratual, mediante as cláusulas que seguem:

**CLÁUSULA 1**<sup>ª</sup> – É admitido neste ato o novo sócio **CICLANO DE TAL** (nome completo), nacionalidade, naturalidade, estado civil, data de nascimento (se solteiro), profissão, nº do CPF, documento de identidade (número, órgão expedidor e UF onde foi emitida), domicílio e residência (tipo e nome do logradouro, número, bairro/distrito, município, Unidade Federativa e CEP).

Retiram-se da sociedade os sócios **FULANO DE TAL**, detentor de XX (valor por extenso) quotas, correspondendo a R\$xx,xx (valor por extenso) e **BELTRANO DE TAL** detentor de XX (valor por extenso) quotas, correspondendo a R\$xx,xx (valor por extenso), transferindo a totalidade das suas quotas ao novo sócio **CICLANO DE TAL**, (aqui acrescentar, caso tenha interesse, a forma de pagamento e quitação entre os sócios).

| CLÁUSULA 2ª – Após a transferência | a de quotas e retirada do sócio, | , o capital ficou assim distribuído: |
|------------------------------------|----------------------------------|--------------------------------------|
|------------------------------------|----------------------------------|--------------------------------------|

|                | TOTAL DE QUOTAS | VALOR TOTAL |
|----------------|-----------------|-------------|
| CICLANO DE TAL | хх              | R\$XX,XX    |
|                |                 |             |

**CLÁUSULA 3ª** – O sócio **CICLANO DE TAL** resolve transformar esta SOCIEDADE LTDA em EMPRESÁRIO INDIVIDUAL, sob o nome empresarial \_\_\_\_\_\_, com sub-rogação de todos os direitos e obrigações pertinentes.

**CLÁUSULA 4ª** – O acervo desta sociedade, no valor de R\$ XX,XX (valor por extenso), passa a constituir o capital do Empresário mencionado na cláusula anterior.

(DEVEM SER INCLUÍDAS AQUI AS CLÁUSULAS DE ALTERAÇÃO DE DADOS PORVENTURA EXISTENTES NO ATO, COMO ENDEREÇO EMPRESARIAL, ATIVIDADE, CAPITAL, ADMINISTRAÇÃO)

Para tanto, passa a transcrever, na íntegra, o Instrumento de Inscrição de Empresário Individual.

#### INSTRUMENTO DE INSCRIÇÃO DE EMPRESÁRIO INDIVIDUAL

CLÁUSULA 1ª - O Empresário Individual adotará como nome empresarial a seguinte firma \_\_\_\_\_.

**CLÁUSULA 2ª** - O capital será R\$ xx,xx (valor por extenso) dividido em xx quotas de valor nominal R\$ xx,xx (valor por extenso), integralizadas (indicar forma e prazo).

**CLÁUSULA 3ª** – O Empresário Individual terá sua sede no seguinte endereço: (Logradouro), (Número), (Bairro), (Cidade) - UF, CEP.

(se houver filial, informar endereço completo e CNPJ)

**CLÁUSULA 4ª** – O Empresário Individual terá por objeto o exercício das seguintes atividades econômicas: (Descrição precisa e detalhada do objeto).

**CLÁUSULA 5ª** – O empresário declara, sob as penas da lei, inclusive que são verídicas todas as informações prestadas neste instrumento e quanto ao disposto no artigo 299 do Código Penal, não estar impedido de exercer atividade empresária e não possuir outro registro como Empresário Individual no País.

#### (Inserir cláusulas facultativas desejadas.)

Local e Data

FULANO DE TAL Sócio que se retira BELTRANO DE TAL Sócio que se retira

CICLANO DE TAL Empresário Individual